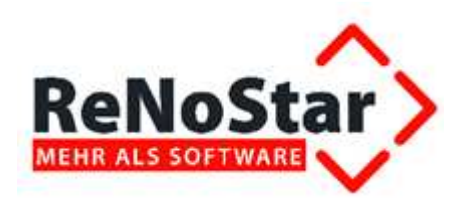

# Umsatzsteuervoranmeldung und Dauerfristverlängerung

Stand: Dezember 2013

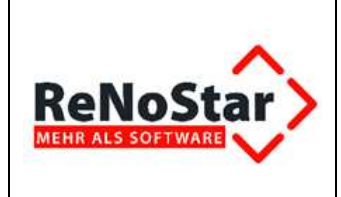

## Inhaltsverzeichnis

| Inhalts | verzeichnis                                                      | 2  |
|---------|------------------------------------------------------------------|----|
| 1       | Umsatzsteuersummenblatt                                          | 3  |
| 1.1     | Aufruf des Umsatzsteuersummenblatts                              | 3  |
| 1.2     | Erzeugen des Umsatzsteuersummenblatts                            | 3  |
| 1.3     | Übergabe der Umsatzsteuervoranmeldung über ELSTER                | 5  |
| 2       | Dauerfristverlängerung                                           | 9  |
| 2.1     | Buchhaltungsparameter – Funktionelle Einzelkonten                | 9  |
| 2.2     | Kontenrahmen einrichten                                          | 10 |
| 2.3     | Beantragung der Dauerfristverlängerung mit Programmunterstützung | 11 |
| 2.4     | Manuelle Beantragung der Dauerfristverlängerung                  | 15 |
|         |                                                                  |    |

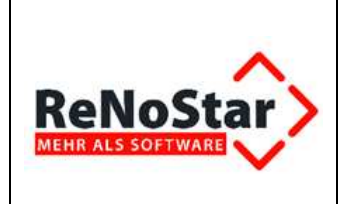

## 1 Umsatzsteuersummenblatt

Bevor die Umsatzsteuer für den Monat Dezember 2013 über ELSTER angemeldet werden kann, muss das Umsatzsteuersummenblatt erzeugt werden.

### **1.1 Aufruf des Umsatzsteuersummenblatts**

Den Bereich zur Anzeige des **Umsatzsteuersummenblatts** erreichen Sie ausgehend vom Hauptmenü über die Buttons,

| ReNoStar Hauptmenü > Anwalt: Dr Grün | dlich & Partner                                                                                                | _ [] ×                 |
|--------------------------------------|----------------------------------------------------------------------------------------------------|------------------------|
| Akten Adressen Sachgebiete Listendru | cke Service Zubehör Bereiche Einstellungen Ende ?                                                              |                        |
| 01 Dr Gründlich & Partner            |                                                                                                    |                        |
| Home                                 | avaiten                                                                                                    |                        |
| Aktenverwaltung                      | menzbochhaltung                                                                                                |                        |
| Adressen                             |                                                                                                    | 2                      |
| Fermine Fristen WV Verfügungen       | <u>^</u>                                                                                                    | 3                      |
| Tegespost und Textverarbeitung       | ×.                                                                                                    | <b>→</b>               |
| infosystem                           | Belege buchen                                                                                                  | Auswertungen           |
| Prozessdaten                         |                                                                                                    |                        |
| Rosten Bonorarrechnung               | A                                                                                                    | 4 <del>00 000</del> 17 |
| honorarrechnung RVG                  | <b>O</b>                                                                                                    |                        |
| Renorarzechnung BRAGO                | and a second second second second second second second second second second second second second second second |                        |
| Tinenzinschiteltung                  | Kontenrahmen                                                                                                   |                        |
| Finanzbuchhaltung                    |                                                                                                    |                        |
| Umbuchungen                          |                                                                                                    |                        |
| Abschlüsse                           |                                                                                                    |                        |
| automatisierter Zahlungsverke        |                                                                                                    |                        |
| Buchen im Vorjahr                    |                                                                                                    |                        |

wobei die Verbuchung wenigstens eines Tagesjournals Voraussetzung ist. Das Umsatzsteuersummenblatt für den aktuellen Monat wird grundsätzlich aus dem Monatsjournal generiert.

### 1.2 Erzeugen des Umsatzsteuersummenblatts

Über den Button Drucken Umsatzsteuersummenblatt

Drucken Umsatzsteuersummenblatt

im Fenster Auswertungen

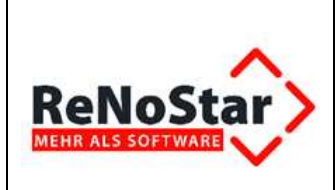

| H AUSWERTUNGEN                                        |                                                                                                |
|-------------------------------------------------------|------------------------------------------------------------------------------------------------|
| Drucken <u>B</u> WA Er <u>w</u> eite                  | rte BWA                                                                                        |
| Drucken <u>U</u> msatzsteuersummer                    | iblatt 🕂 🔽 🔽 🔽                                                                                 |
| Zusammenfassende Meldur                               | g                                                                                              |
| ELSTER Umsatzsteuervoranme                            | dung                                                                                           |
| Berechnungszeitraum                                   | <mark>X Z</mark> urück                                                                         |
| └── Druck-M<br>Vergleich: kein 		 ✓ BWA üb<br>Komprim | en <u>ti</u> O sofort <u>D</u> rucken<br>er Einzel <u>k</u> onten Erlöse<br>ierte B <u>W</u> A |
|                                                       | A01 EUR                                                                                        |

übergeben Sie das **Umsatzsteuersummenblatt** zur Darstellung am Bildschirm entweder nach **Microsoft Word** oder – falls ausgewählt – an den **Report**. Auch wenn die Beschreibung des Buttons **Drucken Umsatzsteuersummenblatt** einen Ausdruck suggeriert: Ein **physischer Ausdruck** der **Umsatzsteuervoranmeldung** ist für deren Übergabe über ELSTER nicht zwingend erforderlich.

Zur Darstellung des **Umsatzsteuersummenblatts** für den aktuellen Buchhaltungsmonat *Dezember* 2013 wählen Sie aus dem Bearbeitungsfenster

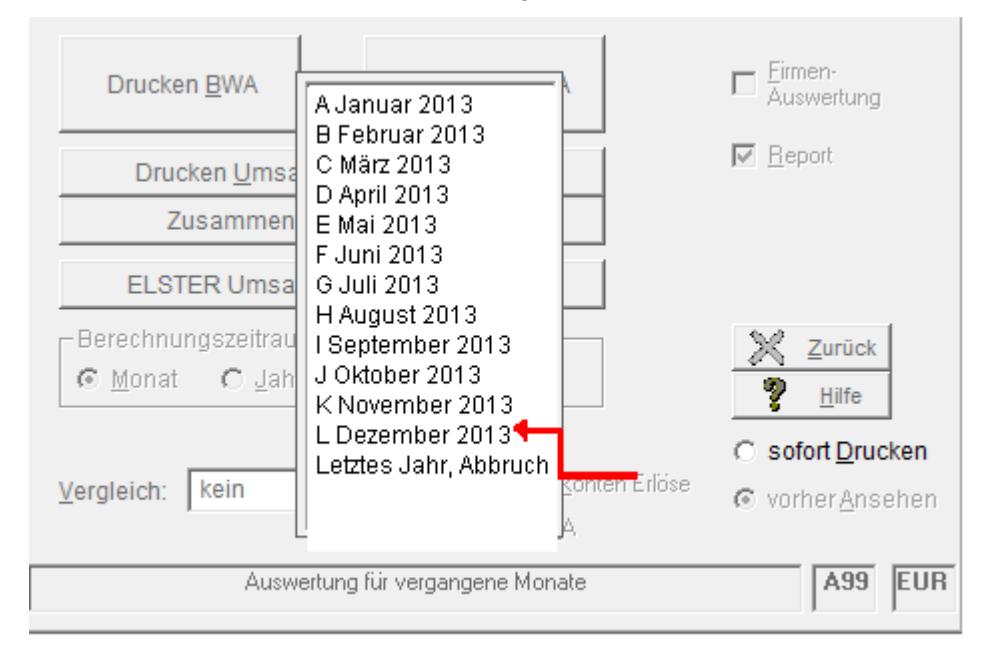

### den gewünschten Monat aus.

© ReNoStar GmbH

Nutzungsrechte für ReNoStar GmbH Version 1.0 vom 10.12.2013

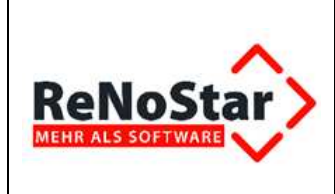

### Schnittstelle ELSTER

#### Umsatzsteuersummenblatt

Dr. Gründlich • Am Neubergsweg 8 • 63868 Großwallstadt Monat: Dezember 2012

| Datum: 09.01.2013                                                                                                    |                                              | Seite: 1                                                                           |
|----------------------------------------------------------------------------------------------------|----------------------------------------------|------------------------------------------------------------------------------------|
| Währung: Euro (EUR)                                                                                                    | aus Saldenliste ermittelte Beträge           |                                                                                    |
| Nettoumsatz                                                                                                    | Steuer (%)                                   | Steuerbetrag                                                                       |
| 3195,37                                                                                                    | 19,00                                        | 607,12                                                                             |
| Gesamtnettoumsatz                                                                                                    |                                              | Gesamtsteuerbetrag                                                                 |
| 3195,37                                                                                                    |                                              | 607,12                                                                             |
| /. bezahlte Vorsteuer                                                                                                    |                                              | -115,69                                                                            |
| Sandamoraurahhma Davarf                                                                                                    | -69290.70                                    |                                                                                    |
| . Solider of a distantiding Daderin                                                                                                    |                                              |                                                                                    |
| Umsatzsteuer Vorauszahlung                                                                                                    |                                              | -68799,27                                                                          |
| Guthaben aus Vormon                                                                                                    | aten sind nicht angerechnet worden           | -68799,27                                                                          |
| Guthaben aus Vormon<br>Guthaben aus Vormon                                                                                                    | aten sind nicht angerechnet worden           | -68799,27                                                                          |
| anzusetzende Beträge<br>3195,00                                                                                                    | aten sind nicht angerechnet worden           | -68799,27                                                                          |
| anzusetzende Beträge<br>3195,00<br>Gesamtnettoumsatz                                                                                                    | naten sind nicht angerechnet worden          | -68799,27<br>                                                                      |
| anzusetzende Beträge<br>3195,00<br>Gesamtnettoumsatz<br>3195,00                                                                                           | aten sind nicht angerechnet worden           | -68799,27<br><br>607,05<br><u>Gesamtsteuerbetrag</u><br>607,05                     |
| anzusetzende Beträge<br>3195,00<br>Gesamtnettoumsatz<br>3195,00<br>/. bezahlte Vorsteuer                                                                  | aten sind nicht angerechnet worden           | -68799,27<br>                                                                      |
| anzusetzende Beträge<br>3195,00<br>Gesamtnettoumsatz<br>3195,00<br>Gesamtnettoumsatz<br>3195,00<br>J. bezahlte Vorsteuer<br>. Sondervorauszahlung Dauerfi | iaten sind nicht angerechnet worden<br>19,00 | -68799,27<br>607,05<br><u>Gesamtsteuerbetrag</u><br>607,05<br>-115,69<br>-69290,70 |

Bitte beachten Sie, dass **ReNoStar** grundsätzlich im Rahmen der gesetzlichen Vorgaben zu <u>Ihren</u> <u>Gunsten</u> auf- oder abrundet.

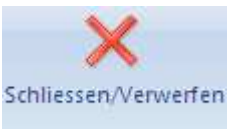

Über den Button Schließen / Verwerfen menblatt.

schließen Sie das Umsatzsteuersum-

### 1.3 Übergabe der Umsatzsteuervoranmeldung über ELSTER

Sie rufen die Schnittstelle zum Programmbereich **ELSTER** ausgehend vom Hauptmenü über Button Finanzbuchhaltung und dort über

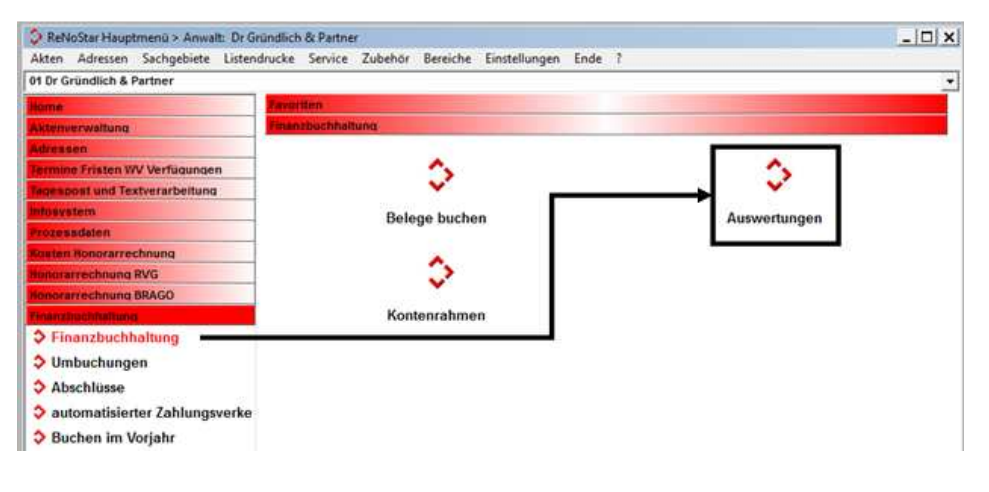

<sup>©</sup> ReNoStar GmbH

Nutzungsrechte für ReNoStar GmbH Version 1.0 vom 10.12.2013

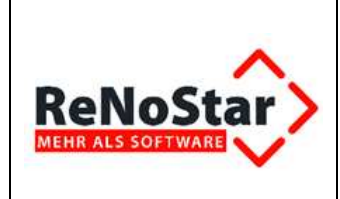

auf. Im Programmfenster Auswertungen klicken Sie auf den Button ELSTER Umsatzsteuervoranmeldung ELSTER Umsatzsteuervoranmeldung

| AUSWERTUNGEN Deze        | mber 2012>                            | _ 🗆 X                 |  |  |  |
|--------------------------|---------------------------------------|-----------------------|--|--|--|
| Drucken <u>B</u> WA      | Er <u>w</u> eiterte BWA               | Eirmen-<br>Auswertung |  |  |  |
| Drucken <u>U</u> msatzst | ✓ <u>R</u> eport                      |                       |  |  |  |
| Zusammenfas              | Zusammenfassende Meldung              |                       |  |  |  |
| ELSTER Umsatzst          | ELSTER Umsatzsteuervoranmeldung       |                       |  |  |  |
| Berechnungszeitraum-     |                                       | X Zurück              |  |  |  |
|                          | C Quartal                             | Y Hilfe               |  |  |  |
|                          | ☐ Druck-Men <u>ü</u>                  | C sofort Drucken      |  |  |  |
| Vergleich: kein 🗸        | BWA über Einzel <u>k</u> onten Erlöse | vorher Ansehen        |  |  |  |
|                          | Komprimierte B <u>W</u> A             | _                     |  |  |  |
|                          |                                       | A99 EUR               |  |  |  |

und wählen im Fenster ReNoStar ELSTER Umsatzsteuer-Voranmeldung den Monat Dezember 2013 aus.

|                                                                    | r Eldricollik Gilla Steden Milliner                                                   |    |
|--------------------------------------------------------------------|---------------------------------------------------------------------------------------|----|
| M.W.                                                               | Bundesland                                                                            | 92 |
| WI KE                                                              | Bayern (Zuständigkeit LISt - Nümberg)                                                 | 7  |
|                                                                    | Name des Finanzamtes 92                                                               | 02 |
| Con State                                                          | Finanzamt Obernburg a. Main mit Außenstelle Amorbac                                   | Y  |
| ATHER                                                              | Steuernummer                                                                          |    |
| 10 - Car                                                           | 202/ 445/85478                                                                        | _  |
|                                                                    |                                                                                       |    |
| F Berichtigte Anmeldung                                            | Andern Speichern 💥 Abbru                                                              | ch |
|                                                                    |                                                                                       |    |
| F Belege werden eingereicht                                        | Verfügbare Anmeldungen                                                                | _  |
| Belege werden eingereicht     Druckvorschau                        | Verfügbare Anmeldungen     Anmeldungszeitraum <sup>™</sup>                            |    |
| Belege werden eingereicht     Druckvorschau                        | Verfügbare Anmeldungen<br>Anmeldungszeitraum ⊽<br>2013 - 12                           | •  |
| Belege werden eingereicht     Druckvorschau     Senden und Drucken | Verfügbare Anmeldungen<br>Anmeldungszeitraum ⊽<br>2013 - 12<br>2013 - 11              | •  |
| Belege werden eingereicht Druckvorschau Senden und Drucken         | Verfügbare Anmeldungen<br>Anmeldungszeitraum ⊽<br>2013 - 12<br>2013 - 11<br>2013 - 10 | •  |

© ReNoStar GmbH

Nutzungsrechte für ReNoStar GmbH Version 1.0 vom 10.12.2013

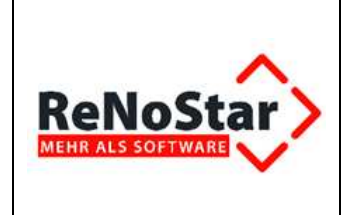

Über den Button **Senden und Drucken** <sup>Senden und Drucken</sup> übergeben Sie die Umsatzsteuervoranmeldung an Ihr zuständiges Finanzamt.

Nach Auswahl der Schaltfläche **Senden und Drucken** wird die Internetverbindung aufgebaut und die Datenübertragung durchgeführt. Das folgende Fenster zeigt den Status der Datenübertragung und schließt sich automatisch.

| James - |                         |        |                     | www.elster.de |
|---------|-------------------------|--------|---------------------|---------------|
|         | Ifd. Nr. der Datei      | 2      | Anzahl der Dateien: | 2             |
| E       | Dateigröße:             | 0.0 kB |                     |               |
| Status: | Datenübertragung fertig |        |                     |               |

Das Folgefenster bleibt am Bildschirm stehen und muss mit Klick auf den Button **OK** bestätigt werden.

| ELSTE | R X                                                                     |
|-------|-------------------------------------------------------------------------|
| į     | Die Steuerdaten wurden erfolgreich an die Finanzverwaltung übertragen ! |
|       | OK                                                                      |

Mit der korrekten Übergabe erhalten Sie automatisch das Sendeprotokoll, das Sie ausdrucken und zu Ihren Unterlagen nehmen.

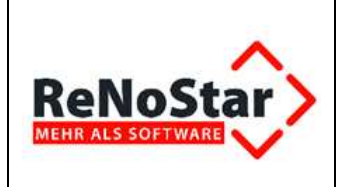

#### Schnittstelle ELSTER

| *** Entwurf ***                                                                                                    | *** Entwurf ***<br>Steuernummer 202/542/11215                                                                                                    | *** <mark>E</mark>                  | ntwurf **           |
|----------------------------------------------------------------------------------------------------|----------------------------------------------------------------------------------------------------|-------------------------------------|---------------------|
| <u>Ü</u>                                                                                                    | bertragungsprotokol                                                                                                    | <u>I</u>                            |                     |
| Sendedatum: keine Datenüber                                                                                                    | mittlung Umsatzste                                                                                                    | uer-Voranmeldur                     | g                   |
| Übermittelt von:<br>Dr Gründlich Partner                                                                                                    | Finanzamt Ober<br>Außenstelle Am<br>Anmeldungszeit                                                                                                    | iburg a. Main mit<br>orbach<br>raum |                     |
| Am Neubergsweg 8<br>33868 Großwallstadt                                                                                                    | Dez                                                                                                    | Dezember 2012                       |                     |
| Lieferungen und so                                                                                                    | onstige Leistungen (einschl. unentgeltlich                                                                                                    | ier Wertabgab                       | en)                 |
| Steuerpflichtige Ums                                                                                                    | ätze                                                                                                    |                                     |                     |
| zum Steuersatz von 19 %                                                                                                    |                                                                                                    | 01                                  | 3,195               |
|                                                                                                    |                                                                                                    | 01                                  |                     |
| Abziehbare Vorstei                                                                                                    | Jerbeträge                                                                                                    |                                     |                     |
| Abziehbare Vorstei<br>Vorsteuerbeträge aus Red<br>UStG), aus Leistungen im<br>UStG) und aus innergemei                                                                            | uerbeträge<br>Inungen von anderen Unternehmern (§ 15 Abs. 1 Satz 1 N<br>Sinne des § 13a Abs. 1 Nr. 6 UStG (§ 15 Abs. 1 Satz 1 Nr.<br>schaftlichen Dreiecksgeschäften (§ 25b Abs. 5 UStG)                                                                                                    | 5 <b>66</b>                         | 115,69              |
| Abziehbare Vorstei<br>Vorsteuerbeträge aus Red<br>UStG), aus Leistungen im<br>UStG) und aus innergemei<br>Anrechnung (Abzug) der fe<br>(nur auszufüllen in der letzt<br>Dezember) | uerbeträge<br>Inungen von anderen Unternehmern (§ 15 Abs. 1 Satz 1 N<br>Sinne des § 13a Abs. 1 Nr. 6 UStG (§ 15 Abs. 1 Satz 1 Nr.<br>nschaftlichen Dreiecksgeschaften (§ 25b Abs. 5 UStG)<br>stgesetzten Sondervorauszahlung für Dauerfristverlängeru<br>en Voranmeldung des Besteuerungszeitraums, in der Reg | n. 1<br>5<br>9g 39                  | 115,69<br>69.290,70 |

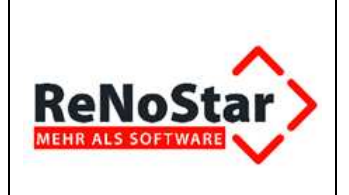

# 2 Dauerfristverlängerung

Unternehmen wie auch Freiberufler, die monatlich eine **Umsatzsteuervoranmeldung** beim zuständigen Finanzamt abgeben müssen, haben gem. § 46 UStDV die Möglichkeit, auf Antrag die Fristen für die Abgabe der Voranmeldungen und für die Entrichtung der Vorauszahlungen *(§ 18 I, II, IIa* UStG) um einen Monat zu verlängern (sog. **Dauerfristverlängerung**).

Diese **Dauerfristverlängerung** wird pro Kalenderjahr beantragt, bedingt jedoch zum Beginn eines Jahres eine Sondervorauszahlung, die gem. § 47 I 2 UStDV ein Elftel der Summe der Vorauszahlungen für das vorangegangene Kalenderjahr beträgt.

Bei einem Erstantrag auf **Dauerfristverlängerung** empfehlen wir die Antragstellung bis zum 10. Tag des Folgemonats, um eine Mahnung des Finanzamts zur Abgabe der **Umsatzsteuervoranmeldung** für den vorangegangenen Monat zu vermeiden.

Bei einem Folgeantrag kann der Antrag auf **Dauerfristverlängerung** zusammen mit der Umsatzsteuervoranmeldung für den **Dezember** des **letzten Wirtschaftsjahres** bis zum 10. Februar gestellt werden.

*ReNoStar* errechnet diese Sondervorauszahlung automatisch, wenn die nachfolgend beschriebenen Voraussetzungen vorliegen.

### 2.1 Buchhaltungsparameter – Funktionelle Einzelkonten

Um den relevanten Saldo zu führen, muss das Konto **1780** in den **Buchhaltungsparametern**, zu erreichen über **Service – Parameter - Buchhaltungsparameter** 

| Service | Zubehör  | Ende ?                  |
|---------|----------|-------------------------|
| A Hilfs | sdaten 🕨 |                         |
| B Para  | ameter 🕨 | A Dateistruktur         |
|         |          | B Indexreorganisation   |
| _       |          | ⊂ Initialisierung Daten |
|         |          | D Systemparameter       |
|         |          | E Buchhaltungsparameter |

auf der Registerkarte Funktionelle Einzelkonten

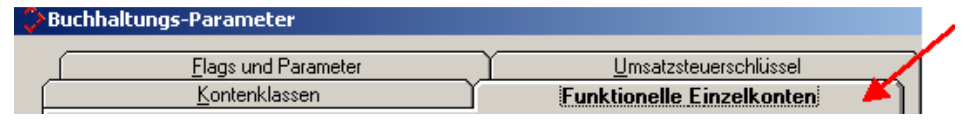

im Datenfeld

| UsStSondervorauszahlung | 1780 |
|-------------------------|------|
|-------------------------|------|

vorhanden sein.

Bei älteren Buchhaltungen, die bereits vor einigen Jahren eingerichtet wurden, kann das Konto für die Umsatzsteuer-Vorauszahlung auch unter den Kontonummern 4398 oder 4399 geführt sein.

Nutzungsrechte für ReNoStar GmbH Version 1.0 vom 10.12.2013

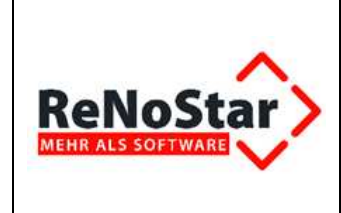

Das ist sicher nicht falsch, entspricht nach unseren aktuellen Kenntnissen jedoch nicht dem SKR03. Eine Umwidmung der Kontonummer ist gleichwohl nicht erforderlich.

Ist das Datenfeld **UsSt.-Sondervorauszahlung** leer, muss dort die Kontonummer **1780** eingetragen und in den **Buchhaltungsparametern** über den Button

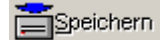

hinzugefügt werden.

### 2.2 Kontenrahmen einrichten

Um das Konto **1780** im Kontenrahmen anzulegen, muss anschließend ausgehend vom Hauptmenü über den Button **Finanzbuchhaltung** und dort über

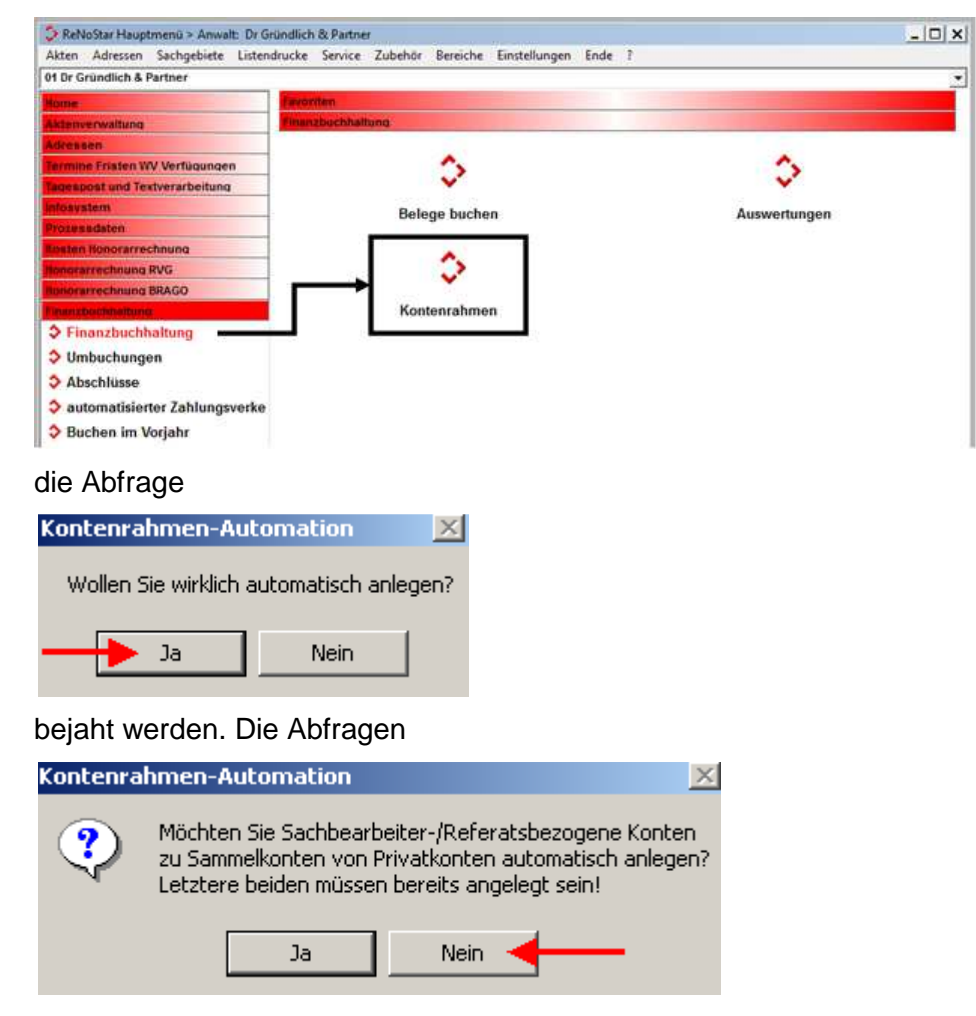

© ReNoStar GmbH

Nutzungsrechte für ReNoStar GmbH Version 1.0 vom 10.12.2013  $\label{eq:laster} Datei: I:\Arbeitsbereich Sharepoint\Prozesse\produktinfo.renostar\RNS\1. SP \ Elster 2011\Arbeitsprozesse$ 

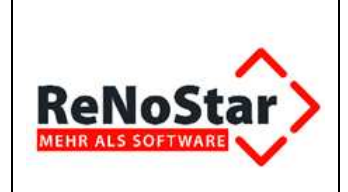

### Schnittstelle ELSTER

| Kontenra | hmen-Automation                                                                                                    | ×    |
|----------|----------------------------------------------------------------------------------------------------|------|
| ?        | Möchten Sie Sachbearbeiter-/Referatsbezogene Konten<br>zu Sammelkonten von Erlösen aus Auslagenerstattung automatisch anle<br>Letztere beiden müssen bereits angelegt sein! | gen? |
|          | Ja Nein 🚽                                                                                                    |      |
| Kontenra | hmen-Automation                                                                                                    |      |
| ٩        | Möchten Sie Sachbearbeiter-/Referatsbezogene Konten<br>zu Sammelkonten von Kostenkonten automatisch anlegen?<br>Letztere beiden müssen bereits angelegt sein!               |      |
|          | Ja Nein ┥                                                                                                    |      |

beantworten Sie jeweils mit Klick auf den Button **Nein**, denn diese Konten existieren seit Installation der Buchhaltung im Bedarfsfall bereits im Kontenrahmen. Das Fenster

Automatisches Anlegen im Kontenrahmen Konto 1360 ist bereits angelegt Konto 1570 ist bereits angelegt Konto 1571 ist bereits angelegt Konto 1599 ist bereits angelegt Konto 9005 ist bereits angelegt Konto 1780 wurde angelegt Konto 1782 ist bereits angelegt Konto 1588 ist bereits angelegt

mit der Information, dass das Konto **1780** angelegt wurde, verlassen Sie über den Button **Zurück** 

Die Erweiterung des Kontenrahmens um das Konto 1780 schließen Sie mit einem

Klick auf den Button **Speichern** äb. Anschließend steht das Konto **1780** im Kontenrahmen mit folgenden Einträgen zur Verfügung:

| Einzelkonto          |               |                                    | ×               |
|----------------------|---------------|------------------------------------|-----------------|
| Kontonummer 1780     | Bezeichnung   | UsStSondervorauszahlung            |                 |
| Kontotyp             | Buchungstext  |                                    | 4               |
| Kontoart N 🗸         | Buchungstext  |                                    | 4               |
| Sammelkonto 4390     | Salden aus Vo | rmonaten                           | Anlegen         |
| laufender Saldo 0,00 | Januar        | Dieses Jahr letztes Jahr 0,00 0,00 | An <u>d</u> ern |

### 2.3 Beantragung der Dauerfristverlängerung mit Programmunterstützung

Wird in den Buchhaltungsstatistiken eine Jahresauswertung zum **Dezember** durchgeführt, so ergibt sich aus dem **Jahreswert** der gezahlten **Umsatzsteuer** die Grundlage für eine neu zu beantragende **Dauerfristverlängerung**.

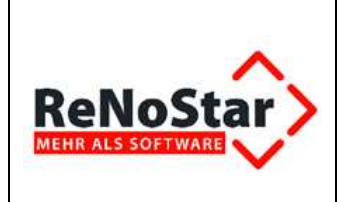

### Voraussetzung: Der Monatsabschluss Dezember darf noch nicht verbucht sein!

Sie rufen die Schnittstelle zum Programmbereich **ELSTER** ausgehend vom Hauptmenü über Button Finanzbuchhaltung und dort über

| 👶 ReNoStar Hauptmenü > Anwalt: Dr Grü | ndlich & Partner                                                                                                    | - D ×        |
|---------------------------------------|----------------------------------------------------------------------------------------------------|--------------|
| Akten Adressen Sachgebiete Listendr   | ucke Service Zubehör Bereiche Einstellungen Ende ?                                                                                                    |              |
| 01 Dr Gründlich & Partner             |                                                                                                    | -            |
| Home                                  | Faratten                                                                                                    |              |
| Aktenverwaltung                       | Finanzbochhaltung                                                                                                    |              |
| Adressen                              |                                                                                                    |              |
| Fermine Fristen WV Verfügungen        | \$                                                                                                    | <b>A</b>     |
| Frompost und Textverarbeitung         | × .                                                                                                    | → <u>×</u>   |
| ntosystem                             | Belege buchen                                                                                                    | Auswertungen |
| Prozessdaten                          |                                                                                                    |              |
| Souten Honorarrechnung                | A                                                                                                    | 435          |
| hunorarrechnung RVG                   | <b>O</b>                                                                                                    |              |
| Honorarzechnung BRAGO                 | and the second second sec |              |
| Finanzinschfteltund                   | Kontenrahmen                                                                                                    |              |
| Finanzbuchhaltung                     |                                                                                                    |              |
| Umbuchungen                           |                                                                                                    |              |
| Abschlüsse                            |                                                                                                    |              |
| automatisierter Zahlungsverke         |                                                                                                    |              |
| Buchen im Vorjahr                     |                                                                                                    |              |

auf. Im Programmfenster Auswertungen wählen Sie als Berechnungszeitraum Jahr aus und klicken

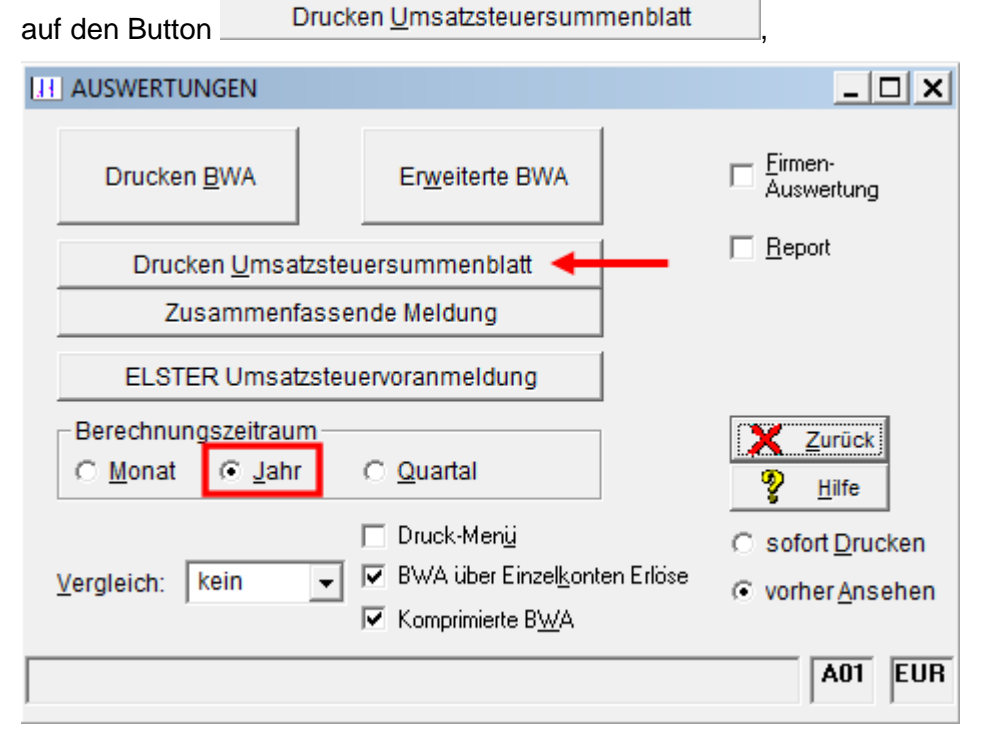

anschließend wird das Umsatzsteuersummenblatt für den Monat Dezember 2013 ausgewählt

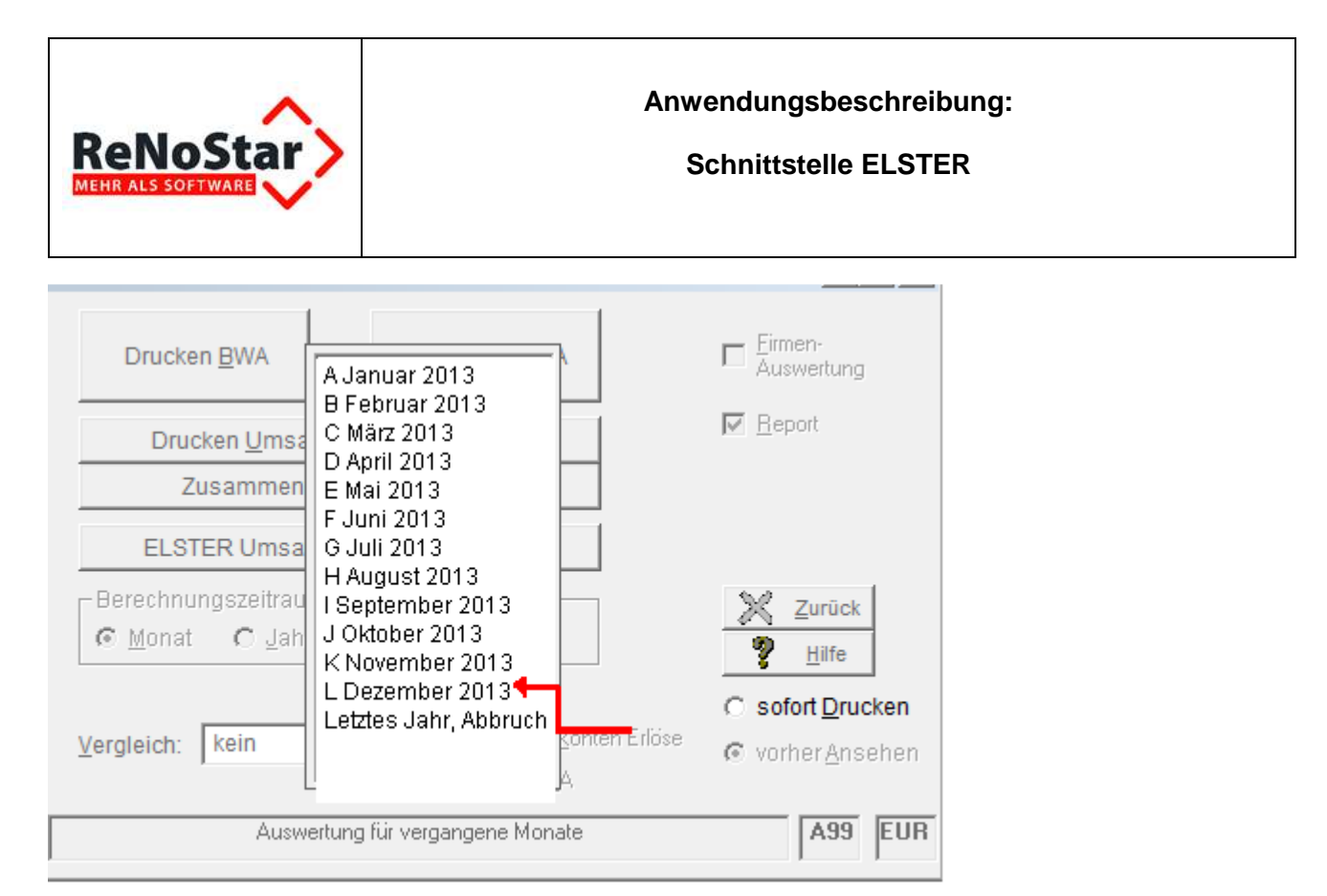

und gedruckt. *ReNoStar* fragt bei einer Steuerschuld nach, ob eine **Dauerfristverlängerung** beantragt werden soll.

| Buchhaltungs Statistik                              | × |
|-----------------------------------------------------|---|
| Möchten Sie eine Dauerfristverlängerung beantragen? |   |
| Ja Nein                                             |   |

Wird diese Abfrage mit Ja beantwortet, so wird eine entsprechende Datei für ELSTER erzeugt

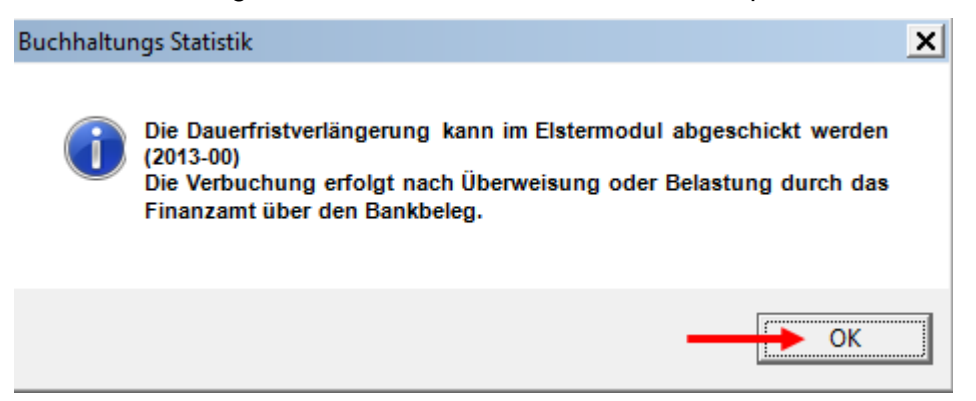

#### und mit **OK** bestätigt.

In dieser Meldung wird abhängig vom Jahrgang schon auf das **kommende Wirtschaftsjahr** (**2014**) Bezug genommen.

© ReNoStar GmbH

Nutzungsrechte für ReNoStar GmbH Version 1.0 vom 10.12.2013

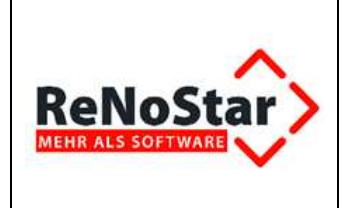

Beispiel: Wird das Umsatzsteuersummenblatt für **Dezember 2013** gedruckt, so wird in der Bezeichnung für die **Dauerfristverlängerung** bereits auf das Jahr 2014 (2014-00) verwiesen.

Die mit Programmunterstützung ermittelte Sondervorauszahlung ist im Umsatzsteuersummenblatt ausgewiesen.

37816,12 19,00 7185,07

| <u>Gesamtnettoumsatz</u><br>37816,12<br>./. bezahlte Vorsteuer | <u>Gesamtsteuerbetrag</u><br>7185,07<br>-312,42 |
|----------------------------------------------------------------|-------------------------------------------------|
| ./. Sondervorauszahlung Dauerfristverl.:                       | -2345,67                                        |
| Umsatzsteuer Vorauszahlung                                     | 4526,98                                         |

Nach dem Ausdruck des **Umsatzsteuersummenblatts** wird die **ELSTER-Umsatzsteuervoranmeldung** aufgerufen.

| AUSWERTUNGEN Dezem                                    | iber 2012>                   | <u> </u>                               |
|-------------------------------------------------------|------------------------------|----------------------------------------|
| Drucken <u>B</u> WA                                   | Er <u>w</u> eiterte BWA      | Eirmen-<br>Auswertung                  |
| Drucken <u>U</u> msatzste                             | uersummenblatt               | ✓ <u>R</u> eport                       |
| Zusammenfasse                                         | ende Meldung                 |                                        |
| ELSTER Umsatzster                                     | uervoranmeldung 🔸            |                                        |
| Berechnungszeitraum<br>C <u>M</u> onat C <u>J</u> ahr | O Quartal                    | <mark>≹</mark> Zurück<br><u>H</u> ilfe |
|                                                       | 🔲 Druck-Men <u>ü</u>         | C sofort Drucken                       |
| Vergleich: kein 💌                                     | BWA über Einzelkonten Erlöse |                                        |
|                                                       | I Komprimierte B <u>W</u> A  |                                        |
|                                                       |                              | A99 EUR                                |

Im Fenster Anmeldezeitraum existiert nun neben der Umsatzsteuervoranmeldung für Dezember 2013 (*2013-12*) auch der Antrag auf Dauerfristverlängerung für das Wirtschaftsjahr 2014 (*2014-00*).

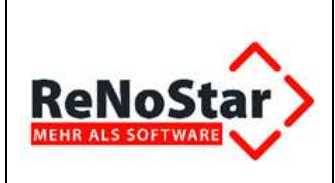

| NiA.                       | Finanzamt und Steuernummer            |                  |
|----------------------------|---------------------------------------|------------------|
| din                        | Bundesland                            | 92               |
| 16                         | Bayern (Zuständigkeit LfSt - Nümberg) | *                |
|                            | Name des Finanzamtes                  | 9202             |
| Con Care                   | Finanzamt Obernburg a. Main mit Außen | stelle Amorbac 💌 |
| 14023                      | Steuernummer                          |                  |
| 10 Kills                   | 202/ 445/85478                        |                  |
| South the second           | 1 configuration                       |                  |
| Berichtiate Anmeldung      | Andern Speichern                      | X Abbruch        |
| Belege werden eingereicht  |                                       |                  |
| 1 Denogo Herden exigereren | Verfugbare Anmeldungen                |                  |
| Druckvorschau              | Anmeldungszeitraum T                  | •                |
|                            |                                       |                  |
| Senden und Drucken         | 2013 - 11                             |                  |
|                            | 2013 - 10                             | -                |
|                            | 2042 00                               |                  |

Über den Button **Senden und Drucken** <sup>Senden und Drucken</sup> wird die **Dauerfristverlängerung** mit dem ermittelten Wert an das zuständige Finanzamt übertragen. Es ist ausreichend, wenn die Umsatzsteuervoranmeldung für den **Dezember** des **letzten Wirtschaftsjahres** und der Antrag auf **Dauerfristverlängerung** bis zum **10. Februar** zeitgleich versendet werden.

Bitte vergessen Sie nicht, die Sondervorauszahlung für das aktuelle Wirtschaftsjahr auf das Konto 1780 zu buchen. Nur so sichern Sie sich die oben beschriebene Programmautomatik zur Ermittlung zur Ermittlung der Sondervorauszahlung für das nächste Wirtschaftsjahr!

### 2.4 Manuelle Beantragung der Dauerfristverlängerung

Die manuelle Beantragung der Dauerfristverlängerung ist in den Fällen erforderlich, in denen der Monatsabschluss Dezember mit integriertem Jahresabschluss bereits durchgeführt worden ist oder erstmalig eine Dauerfristverlängerung beantragt werden soll.

Sie rufen die Schnittstelle zum Programmbereich **ELSTER** ausgehend vom Hauptmenü über den Button **Finanzbuchhaltung** und dort über **Auswertungen** 

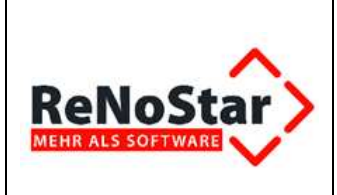

### Schnittstelle ELSTER

| ReNoStar Hauptmenü > Anwalt: Dr Gründlich & Pa                                                                                                    | rtner                                     | - [] X                |
|----------------------------------------------------------------------------------------------------|-------------------------------------------|-----------------------|
| Akten Adressen Sachgebiete Listendrucke Serv                                                                                                    | ice Zubehör Bereiche Einstellungen Ende ? |                       |
| 01 Dr Gründlich & Partner                                                                                                    |                                           | -                     |
| Home Revolution                                                                                                    |                                           |                       |
| Aktenverwaltung                                                                                                    | haltung                                   |                       |
| Adressen                                                                                                    |                                           |                       |
| Fermine Fristen WV Verfügungen                                                                                                    | O                                         |                       |
| Tegespost und Textverarbeitung                                                                                                    | · · · · · · · · · · · · · · · · · · ·     | → <u> </u>            |
| Infosystem                                                                                                    | Belege buchen                             | Auswertungen          |
| Prozessdalen                                                                                                    | 1.5                                       |                       |
| addition Honovarrechnung                                                                                                    | ~                                         |                       |
| Honorariechnung BRAGO                                                                                                    | ×*                                        |                       |
| Tinanzhuchhallung                                                                                                    | Kontenrahmen                              |                       |
| S Finanzbuchhaltung                                                                                                    |                                           |                       |
| 2 Umbuchungen                                                                                                    |                                           |                       |
| Abechlinen                                                                                                    |                                           |                       |
| And and a set of the set of the s |                                           |                       |
| automatisierter Zahlungsverke                                                                                                    |                                           |                       |
| Buchen im Vorjahr                                                                                                    |                                           |                       |
| o f                                                                                                    |                                           |                       |
| aul.                                                                                                    |                                           |                       |
| AUSWERTUNGEN Deze                                                                                                    | mber 2012>                                | <u> </u>              |
| Drucken <u>B</u> WA                                                                                                    | Er <u>w</u> eiterte BWA                   | Eirmen-<br>Auswertung |
| Drucken <u>U</u> msatzst                                                                                                    | teuersummenblatt                          | ✓ <u>R</u> eport      |
| Zusammenfas                                                                                                    | sende Meldung                             |                       |
| ELSTER Umsatzst                                                                                                    |                                           | -                     |
|                                                                                                    |                                           |                       |
| - Borochnungezoitroum                                                                                                    |                                           |                       |
| Berechnungszeitraum-                                                                                                    |                                           | Zurück                |
| C Monat C Jahr                                                                                                    | O Quartal                                 |                       |
|                                                                                                    |                                           | Y <u>H</u> ilfe       |
|                                                                                                    |                                           |                       |
|                                                                                                    | Druck-Menü                                | C sofort Drucken      |
|                                                                                                    |                                           | C SOIDIL DIGUKEII     |
| Vergleich: kein -                                                                                                    | BWA uber Einzelkonten Erlo:               | se ( vorber Anseben   |
|                                                                                                    | - Kanadada Dista                          | vonier Ansenen        |
|                                                                                                    | I▼ Nomprimierte BWA                       |                       |
|                                                                                                    |                                           |                       |
|                                                                                                    |                                           | A99 EUR               |

#### Über die Menüfolge Extras – Dauerfristverlängerung

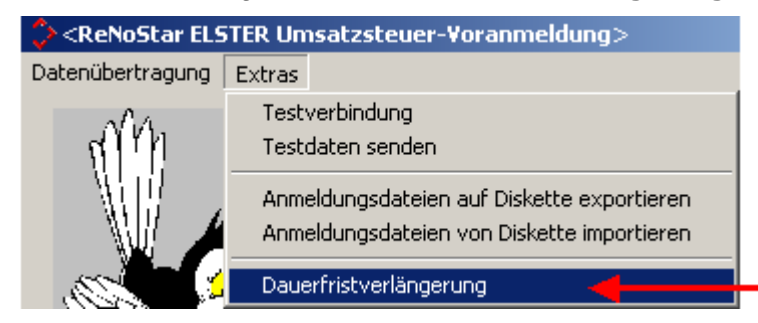

erhalten Sie ein Eingabefenster, in das Sie den manuell ermittelten oder vom Finanzamt festgesetzten Betrag zur **Sondervorauszahlung** eintragen und mit **OK** bestätigen.

© ReNoStar GmbH

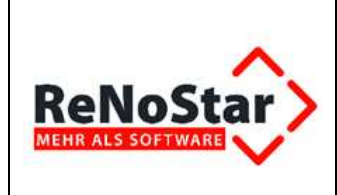

#### Schnittstelle ELSTER

| ReNoStar ELSTER-Modul                                      | ×    |
|------------------------------------------------------------|------|
| Welcher Betrag soll als Vorauszahlung angegeben<br>werden? | OK < |
| 2345.67                                                    |      |

Im Übertragungsprotokoll erscheint der manuell eingegebene Betrag in Spalte 38.

|                                                                                                    | Wendership                                                                                                    |
|----------------------------------------------------------------------------------------------------|----------------------------------------------------------------------------------------------------|
| *** Entwurf ***                                                                                                    | *** Entwurf *** *** Entwurf '<br>Stevernummer 202/542/11215                                                                                                    |
| Ü                                                                                                    | bertragungsprotokoll                                                                                                    |
| Sendedatum: keine Datenübern                                                                                                    | Antrag auf Dauerfristverlängerung<br>Anmeldung der Sondervorauszahlung                                                                                                    |
| Obermitteit von:                                                                                                    | ( §§ 46 bis 48 U StDV)<br>Kalenderjahr 2013                                                                                                    |
| Dr Gründlich Partner<br>Am Neubergsweg 8<br>63868 Größenentatt                                                                                                    | Finanzamt Obernburg a. Main mit                                                                                                    |
|                                                                                                    |                                                                                                    |
| Antrop out Do                                                                                                    | uarfrictuarlängarung                                                                                                    |
| I. Antrag auf Da                                                                                                    | uerfristverlängerung                                                                                                    |
| I. Antrag auf Da<br>(Dieser Abschnitt is<br>worden ist)                                                                                                    | uerfristverlängerung<br>It gegenstandlos, wenn Dauerfristverlängerung bereits gewährt                                                                                                    |
| I. Antrag auf Da<br>(Dieser Abschnitt is<br>worden ist)<br>Ich beantrage die Fi<br>die Entrichtung der<br>Entrichtung der Um                                         | uerfristverlängerung<br>st gegenstandlos, wenn Dauerfristverlängerung bereits gewährt<br>risten für die Abgabe der Umsatzsteuer-Voranmeldung und für<br>Umsatzsteuer-Vorauszahlungen, sowie für die Anmeldung und<br>satzsteuer im Abzugsverfahren um einen Monat zu verlängern.                                                                                                    |
| I. Antrag auf Da<br>(Dieser Abschnitt is<br>worden ist)<br>Ich beantrage die Fi<br>die Entrichtung der Um<br>II. Berechnung u<br>Steuer für das Ka<br>Voranmeldung m | uerfristverlängerung<br>st gegenstandlos, wenn Dauerfristverlängerung bereits gewährt<br>risten für die Abgabe der Umsatzsteuer-Voranmeldung und für<br>Umsatzsteuer-Vorauszahlungen, sowie für die Anmeldung und<br>isatzsteuer im Abzugsverfahren um einen Monat zu verlängern.<br>nd Anmeldung der Sondervorauszahlung auf die<br>alenderjahr 2013 von Unternehmern, die ihre<br>nonatlich abzugeben haben. |

Hierbei ist zu unterscheiden, ob Sie einen **Erstantrag** auf **Dauerfristverlängerung** gestellt haben oder einen **Folgeantrag** stellen, der nur aufgrund des bereits durchgeführten Monatsabschlusses manuell erfolgen muss.

Den **Erstantrag** sollten Sie bis zum **10. Tag** des Folgemonats gestellt haben (als Beispiel nach dem Jahreswechsel bis zum **10. Januar**), um eine Mahnung zur Abgabe der **Umsatzsteuervoranmeldung** des Finanzamts für den abgelaufenen Monat zu vermeiden.

Bei einem Folgeantrag ist es ausreichend, wenn der Antrag auf Dauerfristverlängerung zeitgleich mit der Umsatzsteuervoranmeldung für den Dezember des letzten Wirtschaftsjahres bis zum

**10. Februar** über den Button **Senden und Drucken** an das zuständige Finanzamt übertragen wird.

Bitte vergessen Sie bitte nicht, die Sondervorauszahlung für das aktuelle Wirtschaftsjahr auf das Konto 1780 zu buchen. Nur so sichern Sie sich die oben beschriebene Programmautomatik zur Ermittlung zur Ermittlung der Sondervorauszahlung für das nächste Wirtschaftsjahr!

```
© ReNoStar GmbH
```

 $\label{eq:likelihood} Datei: I: Arbeits bereich Sharepoint \ Prozesse \ produkt info. renostar \ RNS \ 1. \ SP \ Elster \ 2011 \ Arbeits \ prozesse \ Prozesse \ Pr$